# Microsoft Teams 學生網上學習使用手冊

Note: (1) 此文件最後更新時間: 21 Aug 2020, 版本號碼: 1.0 (2) 此文件中的畫面可能與最新版本的Microsoft Teams有所不同.

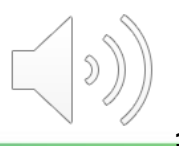

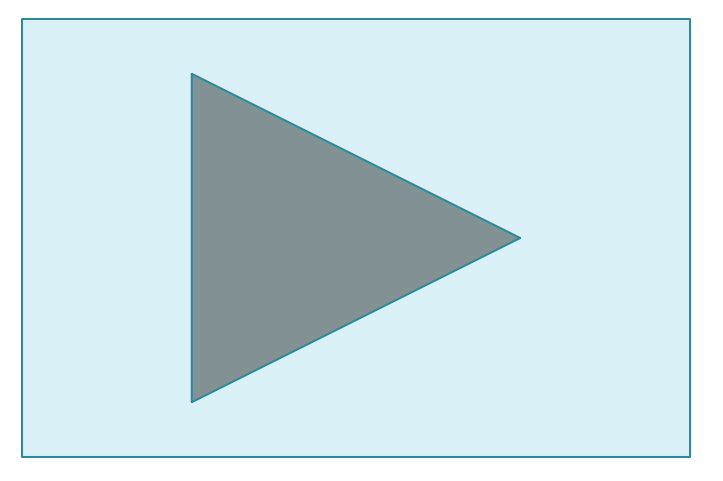

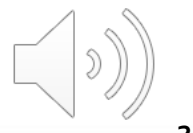

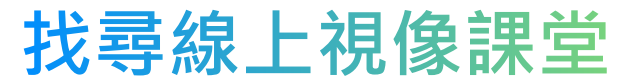

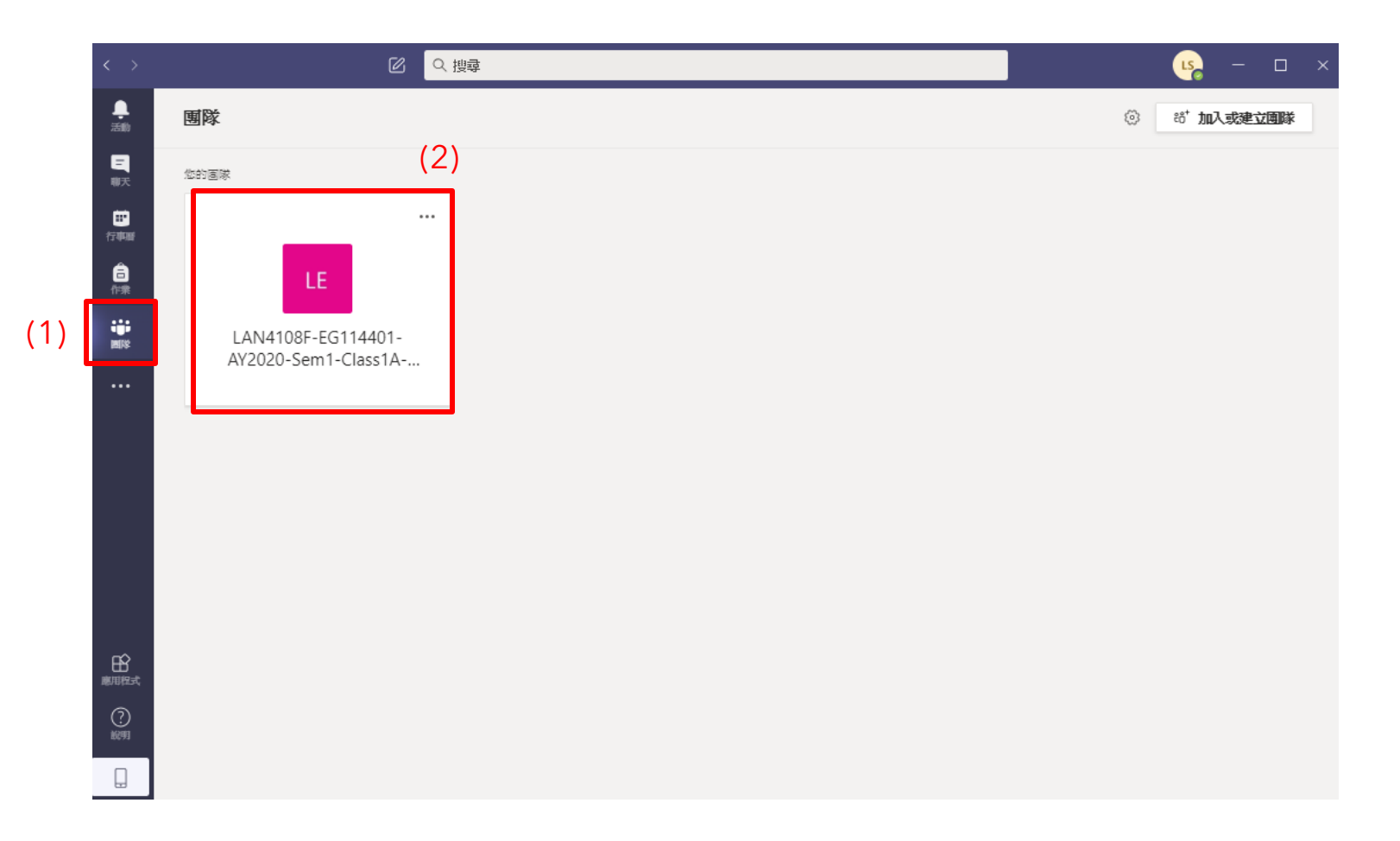

#### 點擊左邊功能目錄"團隊"按鈕,然後點選團隊課堂

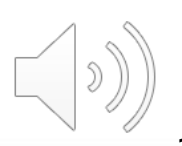

### 找尋線上視像課堂

| $\langle \rangle$ | C                   | 오. 搜尋                                                                                                    | <mark>ц</mark> – п × |
|-------------------|---------------------|----------------------------------------------------------------------------------------------------|----------------------|
| <b>.</b><br>活動    | < 所有團隊              | ■ 一般 點文 檔案 課程筆記本 作業 成績                                                                                          | ◎ 画隊 ④ 開會 ∨ ① …      |
| 三<br>聊天           | LE                  | 請試試以 @ 形式提及班級名稱或學生,以開始交談。                                                                                       |                      |
| 行事業<br>行事業<br>合本  | LAN4108F-EG114401-A |                                                                                                    |                      |
|                   | ——册交                |                                                                                                    |                      |
|                   |                     |                                                                                                    |                      |
|                   |                     | <ul> <li>Store Kong Teacher已將SZE Student及其他 8 個人加入至國隊・</li> <li>総修 Kong Teacher 已變更國隊說明・</li> <li>昨天</li> </ul> |                      |
|                   |                     | KONG Teacher 10/8 下午1:51<br>The copyright was reserved by VTC. Unauthorized recording was not allowed.          |                      |
|                   |                     | ■ LAN4108F-EG114401-AY2020-Sem1-Class1A-KongTeacher<br>每週一及週五天進行@下午2:00 直到 27/11/20                             |                      |
|                   |                     | 來自 Teacher、Student 页 Student 的 20 則回覆<br>♀ <b>會議結束: 4 分鐘 3 秒</b><br>← 回覆                                        | v <b>⊺</b> re        |
| ?<br>1895         |                     | 開始新的交談。 輸入 @ 來提及某人。                                                                                             |                      |
|                   |                     |                                                                                                    | ⊳                    |

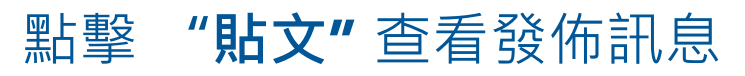

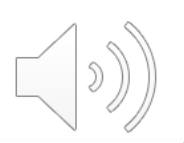

| $\langle \rangle$ | ◎ ♀ 捜尋                                                                       | us, – – ×             |  |
|-------------------|------------------------------------------------------------------------------|-----------------------|--|
| ●<br>活動           | LAN4108F-EG114401-AY2020-Sem1-Class1A-KongT 聊天 詳細資料                          | 開闢<br>人ut             |  |
| 国期天               | ← 已接受 ∨                                                                      | 正在追蹤                  |  |
| 行中語               |                                                                              | KONG Teacher<br>召集人   |  |
| 6                 | 🗄 🚺 LAN4108F-EG114401-AY2020-Sem1-Class1A-KongTeacher > 一般                   | 列席                    |  |
|                   | 每 星期一 及 星期五 進行,從 4/9/20 到 27/11/20                                           | CHEUNG Student<br>已接受 |  |
| 2010              | $\oslash$                                                                    | LI Student<br>已接受     |  |
|                   | : The copyright was reserved by VTC. Unauthorized recording was not allowed. |                       |  |
| 日期に式の             | Join Microsoft Teams Meeting<br>Learn more about Teams   Meeting options     |                       |  |
|                   |                                                                              |                       |  |
|                   |                                                                              |                       |  |

 $\square))$ 

你將會成功轉到所點選的團隊課堂頁面,點擊 "加入"按鈕加入

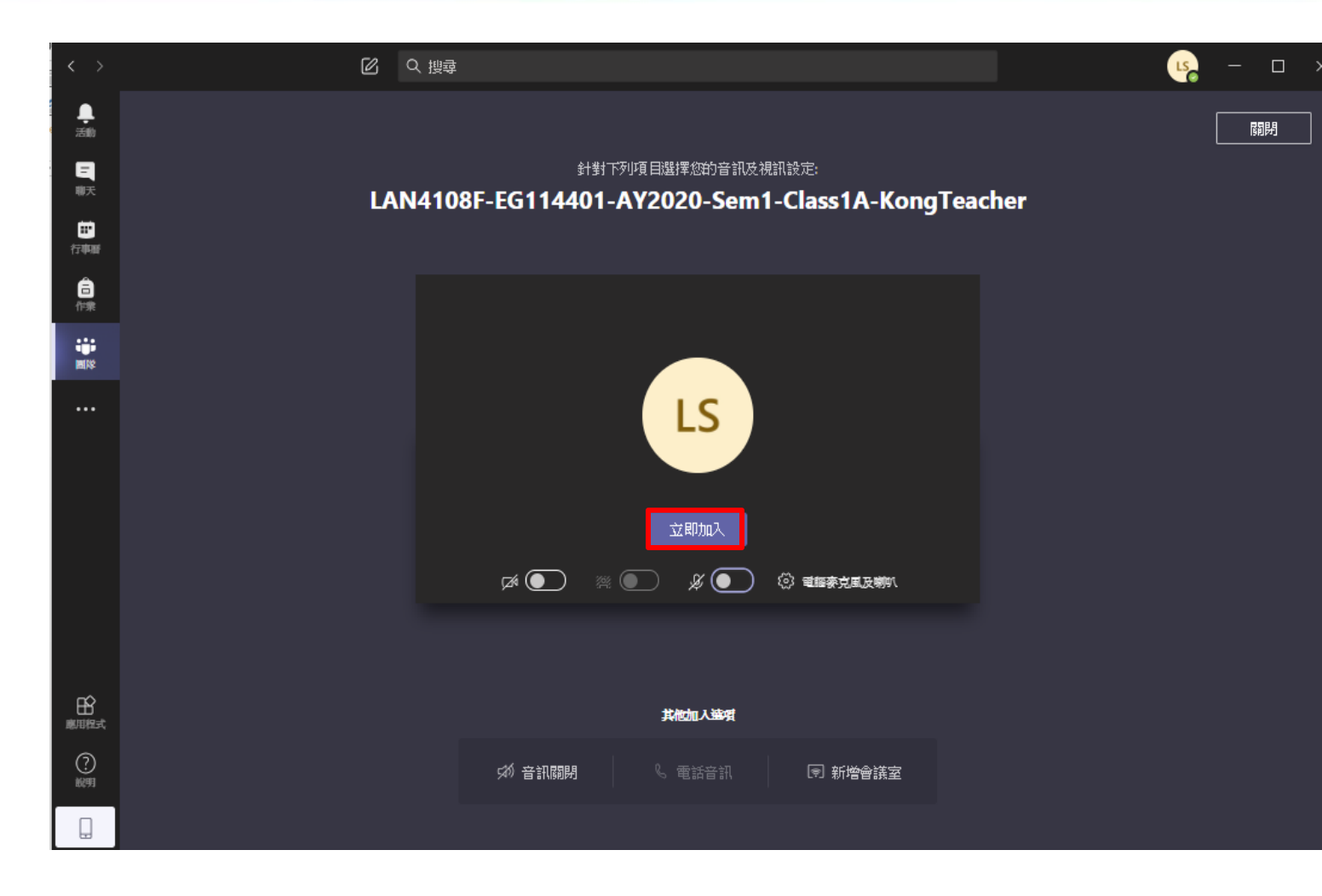

#### 點擊 "立即加入" 立即進入在線課程

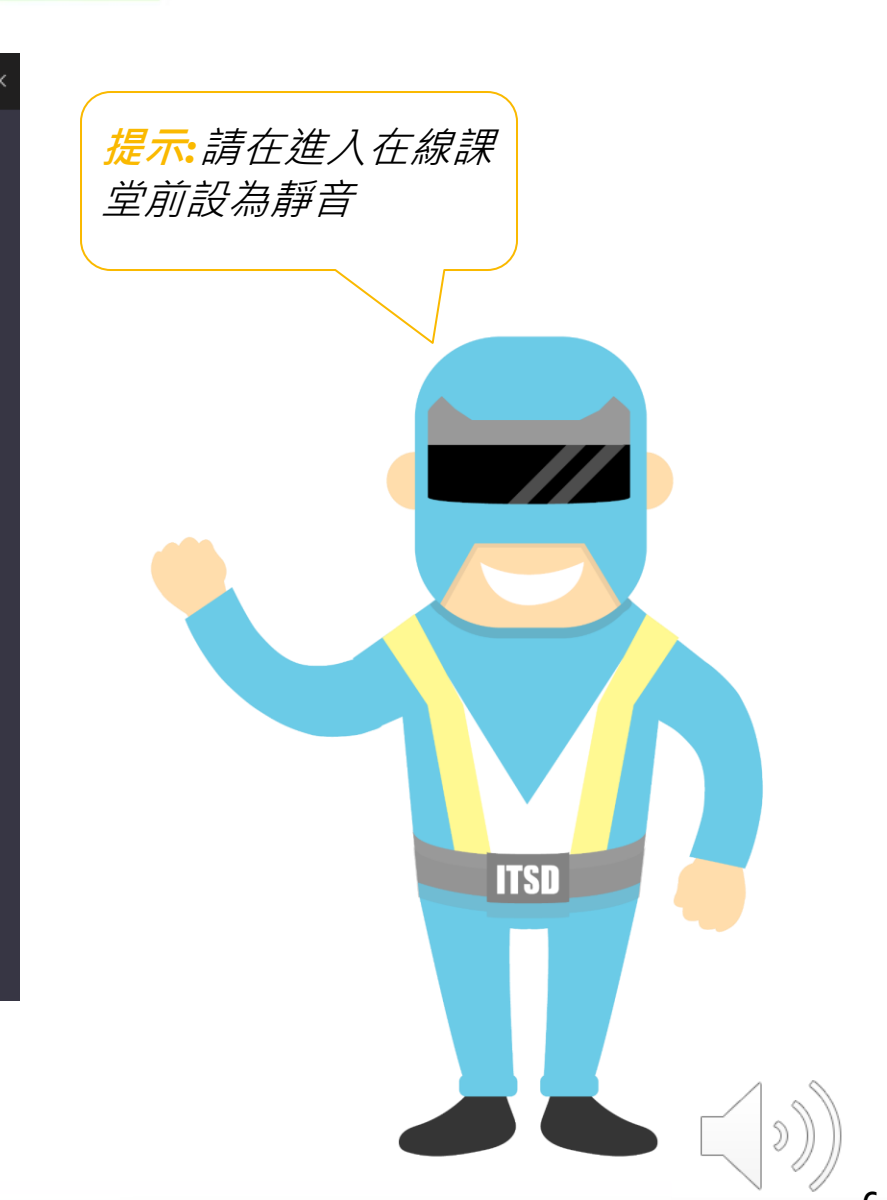

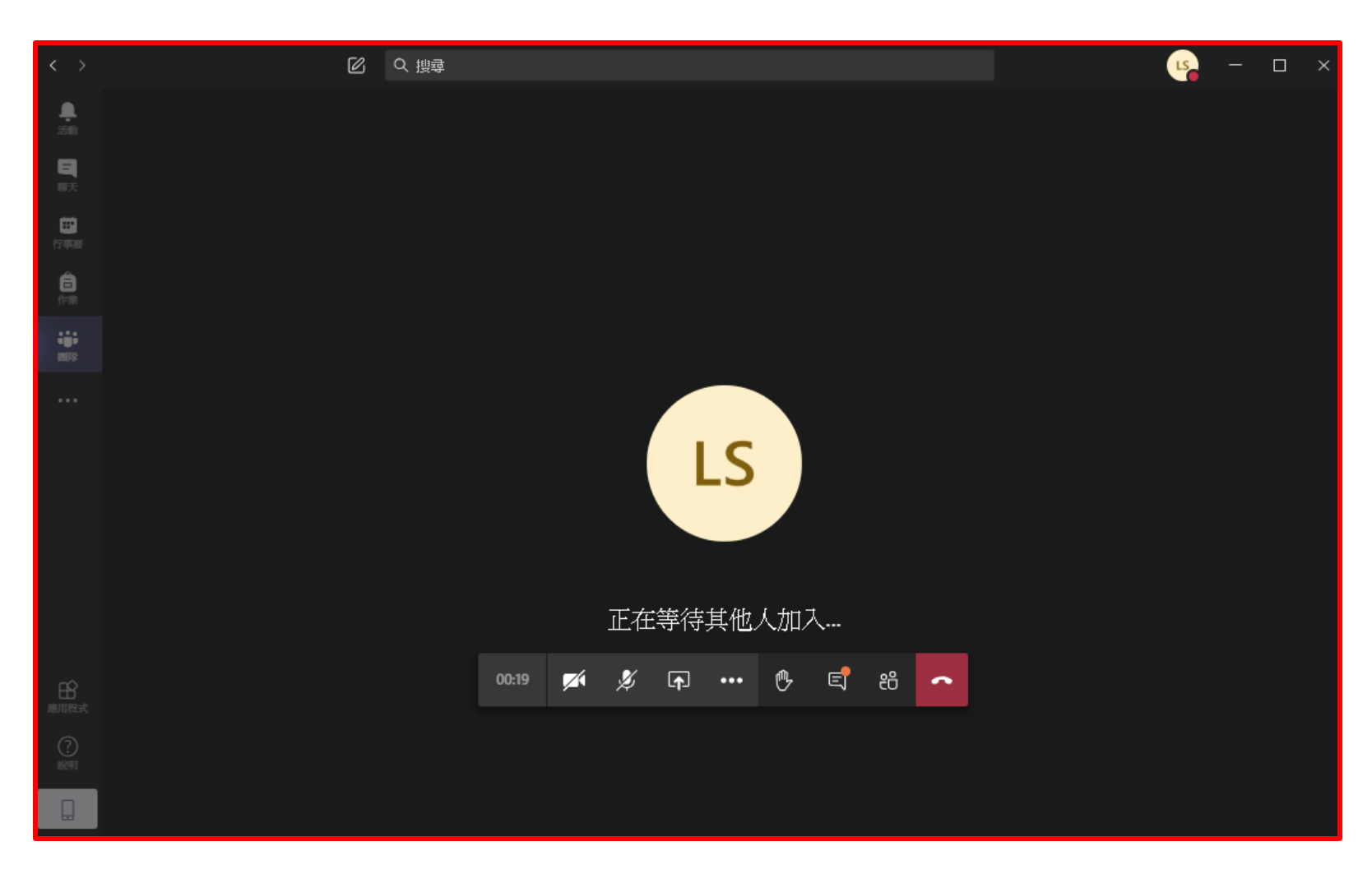

#### 版面會出現線上視像課堂頁面

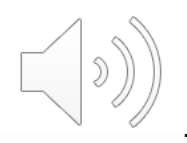

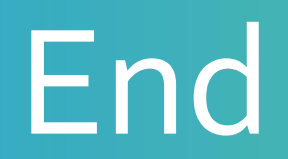

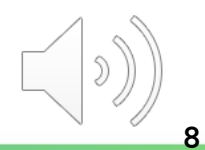

## Produced by Information Technology Services Division

Please visit the website for more video:

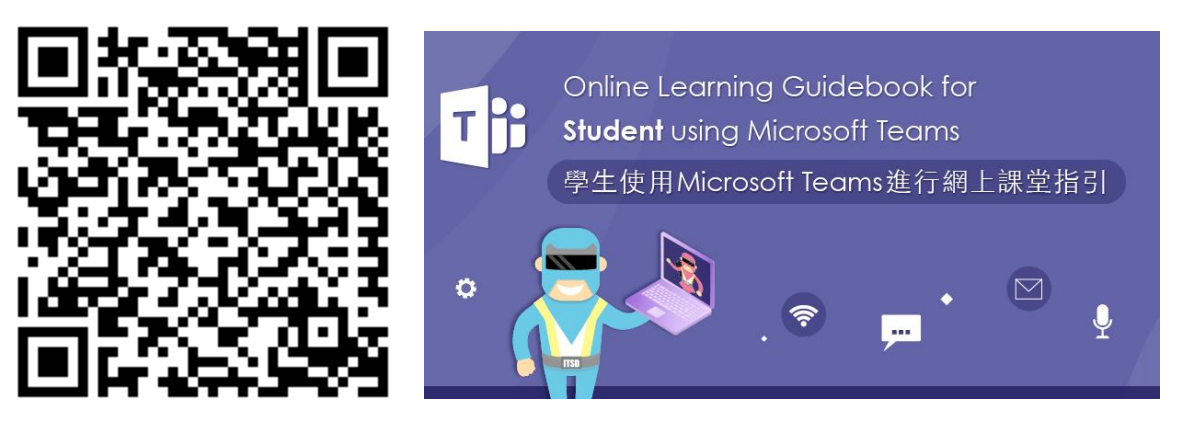

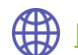

https://www.vtc.edu.hk/digital-workplace/guidebook-for-online-teaching/student.html